# Reimbursements

## When should you request a reimbursement?

- We highly recommend booking a purchasing appointment and utilizing SORC's purchasing hours, where a university credit card is utilized rather than students paying out-of-pocket.
- If you cannot make a purchasing appointment and must make a payment in the meantime, a reimbursement should be requested when a student has utilized their personal debit/credit card to purchase something for their organization that is affiliated with SORC.
- A reimbursement request must be approved by an officer of the group.

# What to know before requesting a reimbursement:

- Reimbursement receipts must be within 30 days of purchase unless a travel grant has been awarded.
- If a travel grant has been awarded, please upload your award letter/email as documentation.
- Receipts must show the payees name and the last 4 digits of the payment card.
- A bank statement with the payee's name and redacted irrelevant information would also be helpful as additional documentation.
- Venmo receipts WILL NOT be accepted, and your reimbursement will be denied.
- If you are requesting a reimbursement for a group business meal, event or travel, please submit a list of attendees.
- Due to the volume of requests and approval timeframe, reimbursements can take up to 6 weeks to process.
- As the form is utilized through a platform called Qualtrics, it is not linked to your organization's accounting book.
- Reimbursements that have been approved and processed will be uploaded to the organization's Ex.P Accounting Book by a SORC staff member every Friday.

## How to request a reimbursement?

 To submit a reimbursement, please click here or visit our website <u>Student Organization</u> <u>Resource Center | Division of Student Affairs (pitt.edu)</u> – select the "FORMS" tile - select "<u>Request a Reimbursement</u>".

### Page 1: Requestor and Approval Information

#### PAYMENTS FORM - Reimbursement

If a Business Manager is the requestor of the form: We need to have the approval of the President.

If the President is the requestor of the form: We need to

have the Advisor approve the form.

A comment saying they approve of the request, can be made in the comment section after the request has been submitted.

**Requestor Information** 

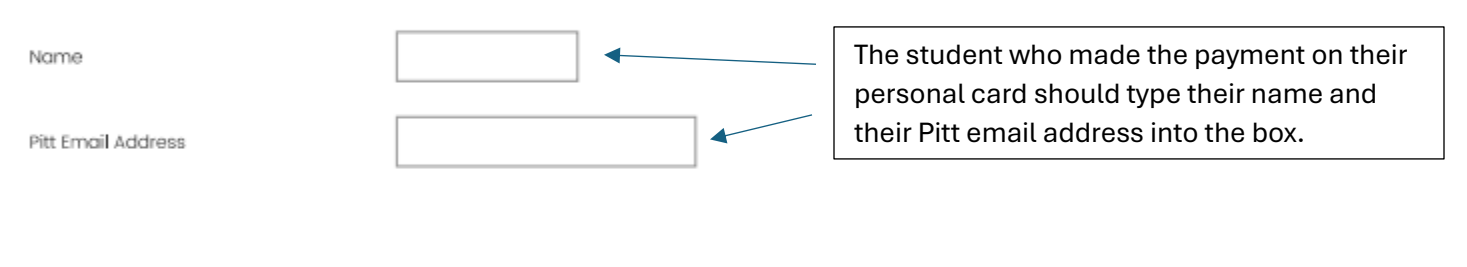

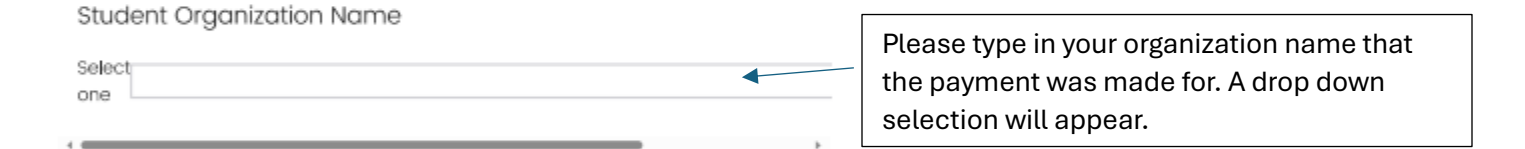

**Instructions:** The organization manager will be prompted via email to approve the form. (If you are the organization manager, you still must enter your name/email and approve the form).

Organization Approval

Name

Pitt Email Address

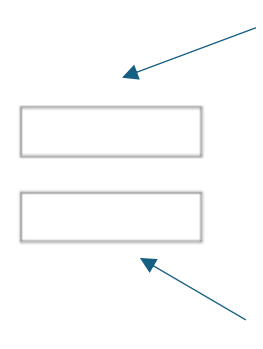

Organization Approval – this is the officer of the group that will be approving your Reimbursement Request. As stated at the top of the form: If the reimbursement requestor is a member of the group (without a seniority position) you will place the business manager's name in box 1 "NAME" and type their email address in box 2 "Pitt Email Address".

If you are the requestor AND the organization business manager, you will place the presidents name and email address.

If you are the requestor AND the organization's president, you will place your group advisor's name and email address.

- Once you submit the form, the requestor will receive an email notifying them of their reimbursement submission.
- The organization approver will also receive an email which will prompt them to either approve or deny.
  - Approval should only be granted if all documentation looks correct, your organization has enough funds to cover the cost, and the purchase was made for solely organizational use
- Once the organization approver has approved, SORC will be notified of the reimbursement submission and process as soon as possible.

# Page 2: Requestor Information

- The student who made the purchase and who is requesting the reimbursement must complete all information on page 2 of the survey:
  - The address must match the address stated on the individuals W9. This is important, as this is where your check will be mailed.
- If this is your first reimbursement or your address has changed since your last reimbursement request, you must complete a new W9. The link to DocuSign is provided on the form, or can be found on the SORC website.
- If you are a foreign student but have a US bank account and a SSN, you can complete a W9.
- If you are a foreign student and do not have a US bank account or a SSN, you will have to complete a W8-BEN and wire transfer banking form. This can be found on the SORC website - <u>Docusign</u>.
- If you are employed by Pitt, you must select Employee/Student Worker/Faculty, This will impact how your reimbursement is processed as you already have a Concur account and direct deposit set-up through the university,
- If you are an employee, a member of Staff will reach out to ask you to delegate them within Concur.
- Only Pitt employees can receive direct deposit.
- If you were employed by Pitt in the past, but are no longer employed, you will be paid via Check.

#### **PAYMENTS FORM - Reimbursement**

Payee Name and Address

| Name     |  |
|----------|--|
| Address  |  |
| City     |  |
| State    |  |
| Zip Code |  |

**Instructions:** Must check the selected box and provide email and/or phone number

Payee Contact Information

| Email Address                   |  |
|---------------------------------|--|
| Phone Number (xxx-<br>xxx-xxxx) |  |

NOTE: If this is your first reimbursement or your address has changed, you must submit a W9 form with the Payee's information & Tax ID Number online. <u>Click Here to submit W9</u> Form

Is this your first reimbursement?

| ○ Yes                             |
|-----------------------------------|
| O No - but my address has changed |
| O No                              |

Please select your status at the University

 $\bigcirc$  Employee, student workers, and faculty (already have direct deposit set up)

O Student

O Other

# Page 3: Travel Grant

- Receipts must be within 30 days of purchase unless a travel grant was awarded.
- If receipts are not within 30 days, and a travel grant was not awarded, your reimbursement request will be denied.
- If receipts are not within 30 days, but you were awarded a travel grant, please select yes. You will be prompted to confirm the amount awarded and to submit your award documentation on the next page.

**PAYMENTS FORM - Reimbursement** 

# SORC will not accept reimbursements if receipts are 30 days or older <u>and</u> this is not a travel grant reimbursement.

Please reach out to <u>SORC2@pitt.edu</u> if you have any additional questions/disputes.

**Instructions:** Only travel grants from GPSG or SGB are exempt from the 30-day policy.

Are the dates on the receipts within 30 days?

O Yes

O No

Was a travel grant awarded for the expense?

O Yes

# Page 4: Purchase Information

PAYMENTS FORM - Reimbursement

Please include the following information:

Date of Purchase:

**Instructions:** List this information for all purchases if there is more than one.

Description of Expense:

Location of Purchase:

Are the funds private or allocated?

O Private

O Allocated

**Instructions:** If funds are allocated, name the allocation here. If purchase is partially allocated and partially private funds, provide the breakdown here. Note any other important information relating to your purchase here.

Comment Box:

Total Reimbursement Amount

Documentation: How many documents are you providing?

| () One   |  |
|----------|--|
| O Тwo    |  |
| () Three |  |
| O Four   |  |
| O Five   |  |

Please note the date of purchase (date noted on the receipt). If you have more than one purchase, please use the oldest date on receipt.

Please be as descriptive as possible – the reasoning for the purchase. If it was towards an event, please include the event name.

The location of purchase will most likely be Pittsburgh, unless travelling. If it is an online purchase, please put the location of where you were making the purchase at the time (locations of the device you are paying off).

Select Allocated if the purchase was made towards an awarded SGB Allocation. The purchase must match a line item noted on the SGB Allocation award. Please include line number and description of allocation in the comment box.

All other requests will be Private.

Total reimbursement amount must equate to the total amount shown on receipts.

If you have more than 5 documents to submit, please combine into one PDF/Document. 5 is the maximum amount that the survey allows.

# Page 5: Uploading Documentation and Submit

- You will be prompted to upload all documentation.
- Once all documentation has been uploaded, you will be prompted to submit the form.
- Once submitted, you will receive an email notifying you that your submission is under review.

## It's been 6 weeks and I have not received payment. What do I do?

- Double check your organization's accounting book to see if your reimbursement is listed.
- If it is listed, a Concur report number will be noted:

| # | Item Name                                                                                                    | Entered By                                                        |   |
|---|----------------------------------------------------------------------------------------------------|-------------------------------------------------------------------|---|
| 1 | Pizza Order for OB/GYN Interest Group Introductory Meeting on August 13, 2024 - #17773<br>Oct 40, 2024<br>Ref Number: Concur Report 614841 | David Chao<br>Student Executive Council of the School of Medicine | ( |
| 2 | Catering for Affinity Group welcome dinner - #17774                                                                                        | David Chao<br>Student Executive Council of the School of Medicine | ( |
|   | Water/ice - #17775                                                                                                    |                                                                   | ( |

- Please contact Payment Processing on 412-624-3578 and reference the Concur Report Number. They will be able to tell you where your payment is.
- If it is not listed in your accounting book, it is most likely that it has not been processed due to the work volume, however we encourage you to email <u>SORC2@PITT.EDU</u>. A member of staff will look into your request and get back to you as soon as possible.